# Local Service Organization Service Manual

# **XELIBRI X5**

SIEMENS COMMUNICATIONS UNLIMITED

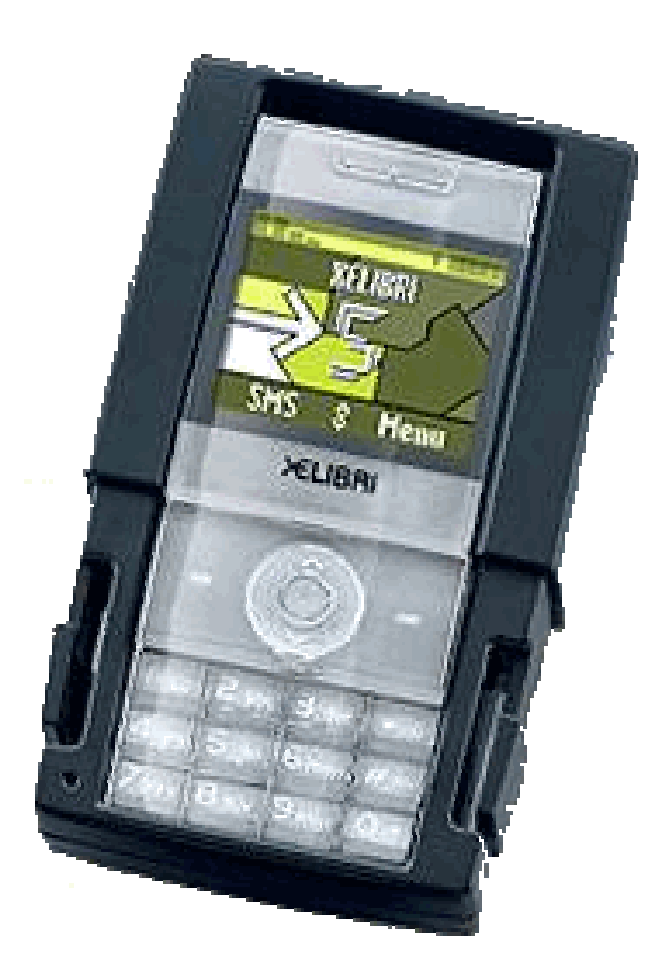

# Somebody is waiting for you to call!

# **Table of Contents**

| 1 CELLULAR COMMUNICATION                         | .2 |
|--------------------------------------------------|----|
| 2 KEY FEATURES                                   | .6 |
| 3                                                |    |
| ACCESSORIES7                                     |    |
| 4 EXPLODED VIEW OF X5                            | 8  |
| 4.1 Spare Parts List                             | 9  |
| 5 DISASSEMBLY OF X5 1                            | .0 |
| 6 ASSEMBLY OF X5 14                              |    |
| 7 MOBILE SOFTWARE PROGRAMMING1                   | 6  |
| 8 SIEMENS SERVICE EQUIPMENT USER MANUAL2         | 5  |
| 9 INTERNATIONAL MOBILE EQUIPMENT IDENTITY, IMEI2 | 26 |
| 10 GENERAL TESTING INFORMATION2                  | 7  |
| ANNEX 1                                          | 2  |
| ANNEX 2                                          | 3  |

# 1 Cellular Communication

The cellular systems are made up of numerous transmitting and receiving sites, whose individual coverage areas partially overlap. The concepts of frequency re-use (same frequency) is used by several sites, allows a high traffic density in a wide area. Due to the limited transmission range of the terminals, cellular systems are based on a large number of base stations on the infrastructure side, scattered over the area to cover, with each covering a fairly small geographical zone called cell. Cells are often represented by hexagons (see figure 1.1.).

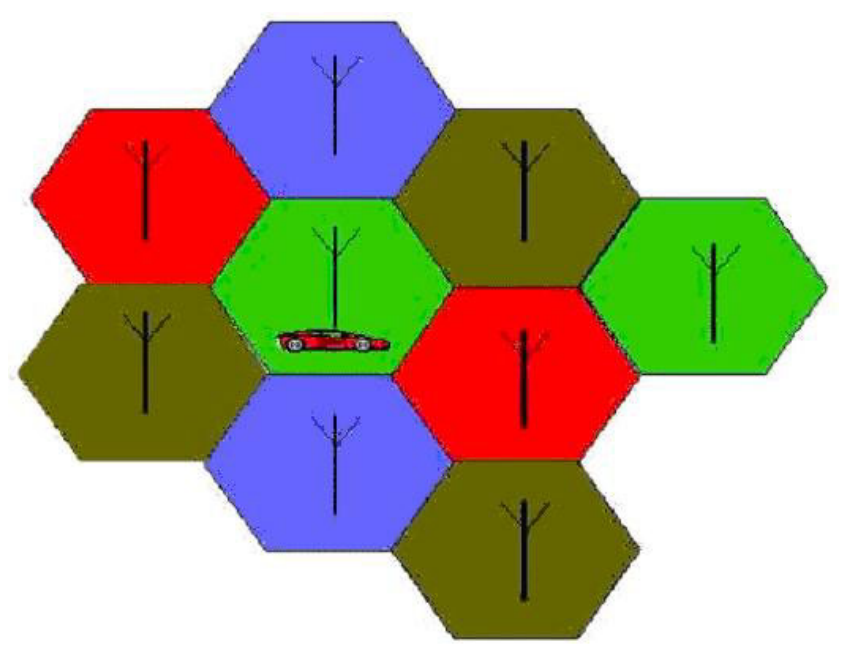

FIGURE 1.1 CELLULAR COVERAGE REPRESENTATION.

#### GSM Network Architecture.

GSM network can be broadly divided into three broad parts, namely:

- 1. Mobile Station (MS) carried by the subscriber,
- 2. Base Station Sub-system (BSS) which controls the radio link with the mobile station.

3. Mobile Switching Centre (MSC) which performs the switching of calls between the mobile users, and between mobile and fixed network users.

| Copyright © Siemens Pte Ltd.<br>All Rights Reserved |         |                   |
|-----------------------------------------------------|---------|-------------------|
| ICM MP CCQ SLI RHQ                                  | 2 of 33 | Internal Use Only |

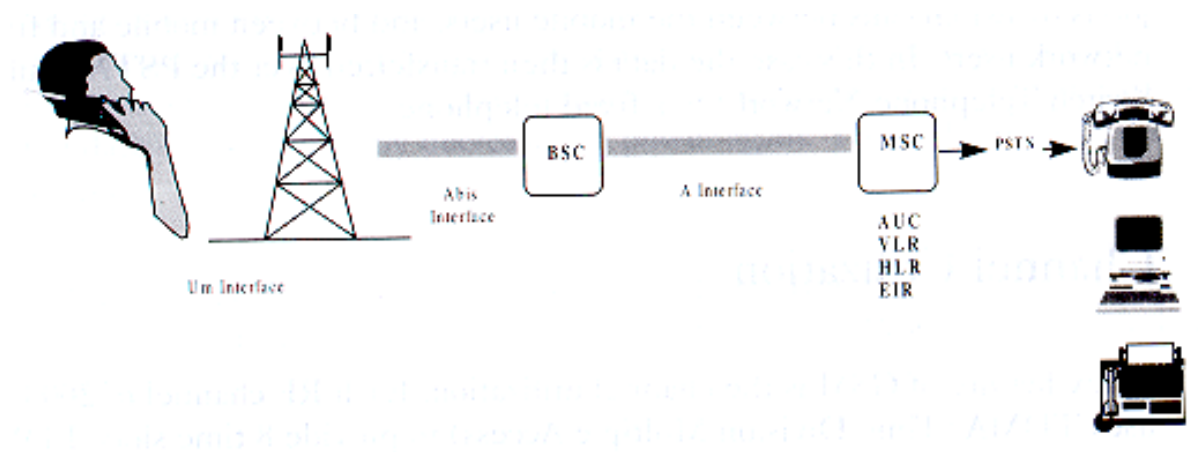

#### GSM ARCHITECTURE

Each mobile station is given a unique identity. As soon as the mobile phone is turned on, it registers with the network and is authenticated; as such the network could always find the mobile phone.

Larger amount of data is being exchanged to and from the following functional blocks in the MSC:

#### Visitor Location Register, VLR

Stores information about mobile subscribers that enter it coverage area, which is associated with the geographical area where the mobile is currently roaming. When there is an incoming call for the mobile, the HLR is interrogated about the present address of the VLR.

#### Home Location Register, HLR

A database that contains all data concerning the subscription of the mobile subscriber, i.e. their access capabilities, subscribed services, and supplementary services. It also contains information about the VLR that is handling the mobile station currently. When the mobile changes location, the HLR is updated accordingly. It also provides the MSC with information about the MSC area where the mobile is actually located to allow incoming calls to be routed immediately to the called party.

#### **Authentication Center, AUC**

Stored information that is necessary to protect communication through the air interface against any intrusions. The legitimacy of the subscriber is established through authentication and ciphering, which protects the user information against unwanted disclosure.

#### Equipment Identity Register, EIR

An option the network operator can use to enforce security. With this feature the network can identify defective or stolen mobile that may not be used in the network.

## Subscriber Identity Module (SIM)

SIM is a smart card, which has a computer, and memory chip that is permanently installed in the mobile equipment. It comes in either the size of a credit card or smaller version known as the plug-in SIM.

# SIM card using 5V technology is not supported.

The subscriber information, which includes a unique number called the International Mobile Subscriber Identity (IMSI), is stored in the SIM card. SIM card identifies the subscriber to the network.

To protect the SIM card from improper use, a security feature, a four digits personal identification number (PIN), is built in. The PIN is stored in the SIM card and can be changed by the subscriber. PIN2 is required for additional functions available with a special SIM card (Consult the operator for more information about the PIN 2).

A code (PUK) is provided for unlocking the SIM card if the SIM card is blocked.

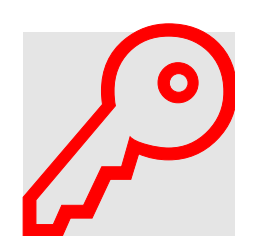

To deactivated locked SIM-card, due to wrong PIN entry, Get the unblock code from the operator.

## **SIM Application Toolkit**

This is a new GSM feature that has been integrated into the GSM standards in Release 96, with further enhancements added as part of the Release 97 feature set. This feature came about because of a desire by Network Operators to offer differentiated services, without the need for the Mobile Manufacturers having to build different variant for different customers. The unique service offered by the Operator is placed as an application on the SIM and that could work on any mobile that supports the Toolkit feature.

There is a distinct set of commands between the mobile and the SIM specifically for the Toolkit that allows the SIM application and the mobile to communicate independently of the GSM communication between the SIM and the mobile. Henceforth, the SIM Application Toolkit and GSM functionality on the SIM are separated logically. The Toolkit can interact directly with the mobile itself and adding itself to the mobile menu.

"Proactive SIM" is a mechanism whereby the SIM can initiate actions to be taken by the mobile.

These actions include:

- Send short message
- Set up a voice call to a number held by the SIM
- Send a Supplementary Service (SS) control or Unstructured Supplementary Services Data (USSD) string
- Play a tone in the mobile's ear piece or ringer
- Initiate a dialogue with the user
- Provide local information from the mobile to the SIM
- Data download to the SIM from network

SIM Applications Toolkit (SAT) allows the flexibility to update the SIM, to change the services and download new services over the air. In the SAT specification, the short message service is a key mechanism for personalizing the SIM in each user's GSM phone. It is designed as a client-server application. The X6 supports the SAT specification.

# Extended GSM 900, E-GSM

This is a new standard that allows Network Operators to increase their capacity through an extended frequency. The frequency range of E-GSM is as follows:

- Mobile Transmit: 880,2 914,8 MHz
- Mobile Receive: 925,2 959,8 MHz

Xelibri X5 is a GSM Phase 2 / Phase 2+ Dualband E-GSM 900 / GSM 1800 mobile phone.

The following is the link to the support information regarding the mobile phone.

http://www.xelibri.com

# 2 Key Features

| ITEM                          | Specification                                          |
|-------------------------------|--------------------------------------------------------|
| Frequency Band:               | E-GSM 900 / GSM 1800                                   |
| Screen:                       | 108 X 80 Pixels FSTN;4096 colour                       |
| Battery:                      | 680 mAh Li-ION                                         |
| Weight                        | 73.5g                                                  |
| Talk time                     | 340 minutes.                                           |
| Standby time                  | 350 hours(standard battery)                            |
| Colour                        | Mercury, Ultra Blue                                    |
| Antenna                       | Integrated                                             |
| Ringtones                     | 23 item music with 16 chord                            |
| Game                          | 2 kinds                                                |
| EMS/MMS                       | Support                                                |
| Language                      | English, German, France, Spanish, Portuguese, Italian, |
|                               | Dutch, Chinese traditional / simplified                |
| Power Classes                 | E-GSM 900 <sup>°</sup> Class 4 (2W)                    |
|                               | E-GSM 1800: Class 1 (1W)                               |
| Receiving sensitivity for all | E-GSM900: <-106 dBm                                    |
| channels without fading:      | GSM1800: < - 105 dBm                                   |
| SIM card                      | 1.8/3.0V                                               |
| Temperature ranges            | Normal operation: -10 ~ +55 centigrade                 |
| SAR (Absorption Rate)         | 0.76 W/kg                                              |

# 3 Accessories

| Basic            | Li-ION Battery (680mah)                  |   |
|------------------|------------------------------------------|---|
|                  | Travel Charger (100~240V)                | ) |
| Basic Car Pack   | Allows hands-free talking and            |   |
|                  | simultaneously charges your Xelibri in   |   |
|                  | the car.                                 |   |
|                  | Features a car charger and headset       |   |
|                  | with special connector.                  |   |
| Car Charger      | Charger for the cigarette lighter socket |   |
|                  | in your car                              |   |
| Car Kit Portable | Handsfree kit with integrated            |   |
|                  | loudspeaker and microphone and auto-     |   |
|                  | answer feature. Also charges your        |   |
|                  | Xelibri                                  |   |
| Headset PTT      | Enable convenient and safe hands-free    |   |
|                  | use. It concludes a button in the        |   |
|                  | microphone for handling calls.           |   |

# 4 Exploded View of X5

| H. | U          | L.          | Ш                       | р    | U                  | В             |      | <u>.</u> | 4     |       |      |     |
|----|------------|-------------|-------------------------|------|--------------------|---------------|------|----------|-------|-------|------|-----|
| -  |            |             |                         | E    | SILL OF M          | IATERI        | AL   |          | CONF. |       |      | -   |
| -  |            |             |                         | No.  | Component          | Name          | Qty. |          | MTE   |       |      | 2   |
|    |            |             |                         | 23   | CLIP COVER         |               | 1    | 8        | E I   |       | -    |     |
| 0  |            | 9           | 2                       | 22   | BATTERY COVER      |               | 1    | Ē        |       |       |      |     |
| 8  |            |             | No. of Concession, Name | 21   | BATTERY PACK       |               | 1    | NG       | N     |       |      | 5   |
|    |            | E.          | Par                     | 50   | RUBBER FOR ANTE    | NNA CAP       | 1    | 폽        | THI   |       |      |     |
| -  |            | 1           | 5 1                     | 19   | MACHINE SCREW (    | M1.6X7.5)     | 4    | SIGN     | ESCI  |       |      | 2   |
|    |            | 7           |                         | 18   | LOWER CASE         |               | 1    | н        | -     |       |      |     |
| 0  |            | •- <i>C</i> | 124                     | 17   | CLIP ARMS-R        |               | 1    |          |       |       |      | a   |
|    |            | -           |                         | 16   | CLIP ARMS-L        |               | 1    |          | ci.   |       | -    |     |
|    |            |             | 8 9                     | 15   | BATTERY CONNECT    | UR            | 1    | _        | Z     |       | _    |     |
|    |            | 0           | 10m                     | 14   | SPEAKER            |               | 1    |          |       | -     | _    |     |
| -2 |            |             | SHI .                   | 13   | VIBRATOR # COIN    | TYPE (LG)     | 5    |          |       | 5     | N00  |     |
| Ð  |            |             |                         | 15   | MODULE SPONGE      |               | 1    |          | -     | -     |      | 8   |
|    |            | Sa          |                         | 11   | CU SHEET           |               | 1    | LSH SH   | RIAL  | 5     | Ĩ.   |     |
| -  |            | 505         | 0                       | 10   | 10 DOOR            |               | 1    | E        | MTE   | SE    | VER  | -   |
|    |            | and and     | S.C.C                   | 9    | PCB ASSY CH5925 HO | dule for paco | 1    |          | -     |       | 0    |     |
| 2  |            |             |                         | 8    | MACHINE SCREW O    | M1.6X5)       | 5    |          |       | -     | 1/60 | ~   |
|    |            | 10          | 19230                   | 7    | ANTENNA PACE-AN    | T             | 1    |          |       | 30    | 200  |     |
|    |            |             | 7                       | 6    | LCM BRACKET ASM    |               | 1    |          | ш     | 5     |      |     |
| 1  | •          | and a       |                         | 5    | PCB ASS'Y FPCB F   | PACE MMISMT   | 1    | SIZE     | SCAL  | UNET  | IVI  |     |
|    |            |             |                         | 4    | LCM MODULE         |               | 1    | 1221     |       | 1.77  | -    |     |
|    | 0          | Aren        |                         | 3    | KEY PAD P+R        |               | 1    |          |       |       | ~    | 4   |
|    | 1          | All Sol     | 20                      | 5    | RECEIVER           |               | 1    |          |       |       | 8    |     |
| -  | C          |             | U U                     | 1    | UPPER CASE ASM     |               | 1    | A        |       | OK .  |      |     |
|    | 9-l        |             | 0                       |      |                    |               |      | 3VID     | ECOL  | SIGNE | NUN  |     |
| 5  | (          | e e         |                         |      |                    |               | 5    | ÷        | 8     | ä     | ŝ    | in  |
|    |            | 2007        |                         |      |                    |               |      |          |       |       |      |     |
|    |            | $\sim$      | ø                       |      |                    |               |      | -        | ×     |       |      |     |
|    |            | 600         | Ø                       |      |                    |               |      | PAD      | F     |       |      | 1   |
|    | 6          |             | Brank                   |      |                    |               |      |          | ш     |       |      |     |
|    |            | - /         | CIU                     |      |                    |               | 3    |          | 3.1   |       |      | 4   |
|    |            | 8           |                         |      |                    |               |      | E        | NAN   | NAME  | Z    |     |
| -  |            |             | 3 al                    |      |                    |               |      | FRI      | FIE   | PART  | PAR  | -   |
|    |            | AP          | 0                       |      |                    |               | 2    | _        |       | -     | _    |     |
|    | 0          | A LUID      |                         |      | ø                  |               |      | Ŀ        | 0.10  | 1.2   | 8    | e   |
|    | 1          |             | 2                       | P    | /                  |               | 3    | -        | Ħ     | Ŧ     | Ŧ    |     |
|    |            |             | sol to                  | an a | ]                  |               |      | ÷.       | -     |       | 8    |     |
|    | <b>O</b> - |             | Nº LA                   | アリ   |                    |               |      | Î        | 1-6   | 6-3   | 0-1  |     |
|    | 0-1        | 1° a a      | 1 -                     |      | T AD               |               | 8    |          |       |       | 1.4  | į., |
|    |            |             |                         | E    |                    |               |      |          |       |       |      | a   |
|    |            | 0 15        | 2                       |      |                    |               |      |          |       |       |      |     |
| 1  |            |             | 50                      |      |                    |               |      |          |       |       |      | -   |
|    |            | a           | L'                      |      |                    |               |      |          |       |       |      |     |
|    |            | e e         |                         |      |                    |               |      |          |       |       |      | *   |
|    |            |             |                         |      |                    |               |      |          |       |       |      |     |
| L  | 10         |             |                         | -    |                    |               |      |          |       | _     | _    |     |
|    | 0          | L LL        | L L L                   | H    | 0                  | E E           |      |          | - 9   |       |      |     |

Copyright © Siemens Pte Ltd. All Rights Reserved ICM MP CCQ SLI RHQ

8 of 33

#### 4.1 Spare Parts List

| Ref-Nr | Part Description             | L-Number          | Level |
|--------|------------------------------|-------------------|-------|
| 1      | Upper case black             | L36197-F5144-F744 | 1     |
| 1      | Upper case white             | L36197-F5144-F745 | 1     |
| 2      | Receiver                     | L36197-F5144-F762 | 1     |
| 3      | Keypad EMEA black            | L36197-F5144-F763 | 1     |
| 3      | Keypad EMEA white            | L36197-F5144-F764 | 1     |
| 3      | Keypad China black           | L36197-F5144-F766 | 1     |
| 3      | Keypad China white           | L36197-F5144-F767 | 1     |
| 4      | LCD Module                   | L36197-F5144-F769 | 1     |
| 5      | MMI Board incl Micro         | L36197-F5144-F770 | 1     |
| 6      | Bracket                      | L36197-F5144-F771 | 1     |
| 7      | Antenna                      | L36197-F5144-F782 | 1     |
| 8      | Screw 1,6x5                  | L36197-F5144-F783 | 1     |
| 9      | Swapboard                    | L36880-Q9250-A10  | 2     |
| 10     | I O Door black               | L36197-F5144-F785 | 0     |
| 10     | I O Door White               | L36197-F5144-F786 | 0     |
| 11     | CU Sheet Max                 | L36197-F5144-F788 | 1     |
| 12     | Module Sponge                | L36197-F5144-F791 | 1     |
| 13     | Vibra                        | L36197-F5144-F806 | 1     |
| 14     | Speaker                      | L36197-F5144-F807 | 1     |
| 15     | Battery connector            | L36197-F5144-F835 | 1     |
| 16     | Clip arm L black             | L36197-F5144-F837 | 1     |
| 16     | Clip arm L white             | L36197-F5144-F855 | 1     |
| 17     | Clip arm R black             | L36197-F5144-F858 | 1     |
| 17     | Clip arm R white             | L36197-F5144-F869 | 1     |
| 18     | Lower case black             | L36197-F5145-F2   | 1     |
| 18     | Lower case white             | L36197-F5145-F228 | 1     |
| 19     | Screw 1,6x7,5                | L36197-F5145-F230 | 1     |
| 20     | Rubber for Ant black         | L36197-F5145-F231 | 0     |
| 20     | Rubber for Ant white         | L36197-F5145-F262 | 0     |
| 21     | Battery pack                 | L36145-K1310-X287 | 0     |
| 22     | Battery cover black          | L36197-F5145-F263 | 0     |
| 22     | Battery cover white          | L36197-F5145-F282 | 0     |
| 23     | Clip cover black             | L36197-F5145-F285 | 0     |
| 23     | Clip cover white             | L36197-F5145-F286 | 0     |
| Acc    | Lanyard black short and long | L36197-F5100-F576 | 0     |
| Acc    | Lanyard blue short and long  | L36197-F5120-F699 | 0     |
|        | Water contact indicator      | L36197-F5118-F284 | 1     |

# 5 Disassembly of X5

Note: It is a requirement for the service personnel to observe ESD protection rules while servicing the X5.

Instruction

Keep all contact surfaces and the display clean of skin oil. Use gloves or finger clove!

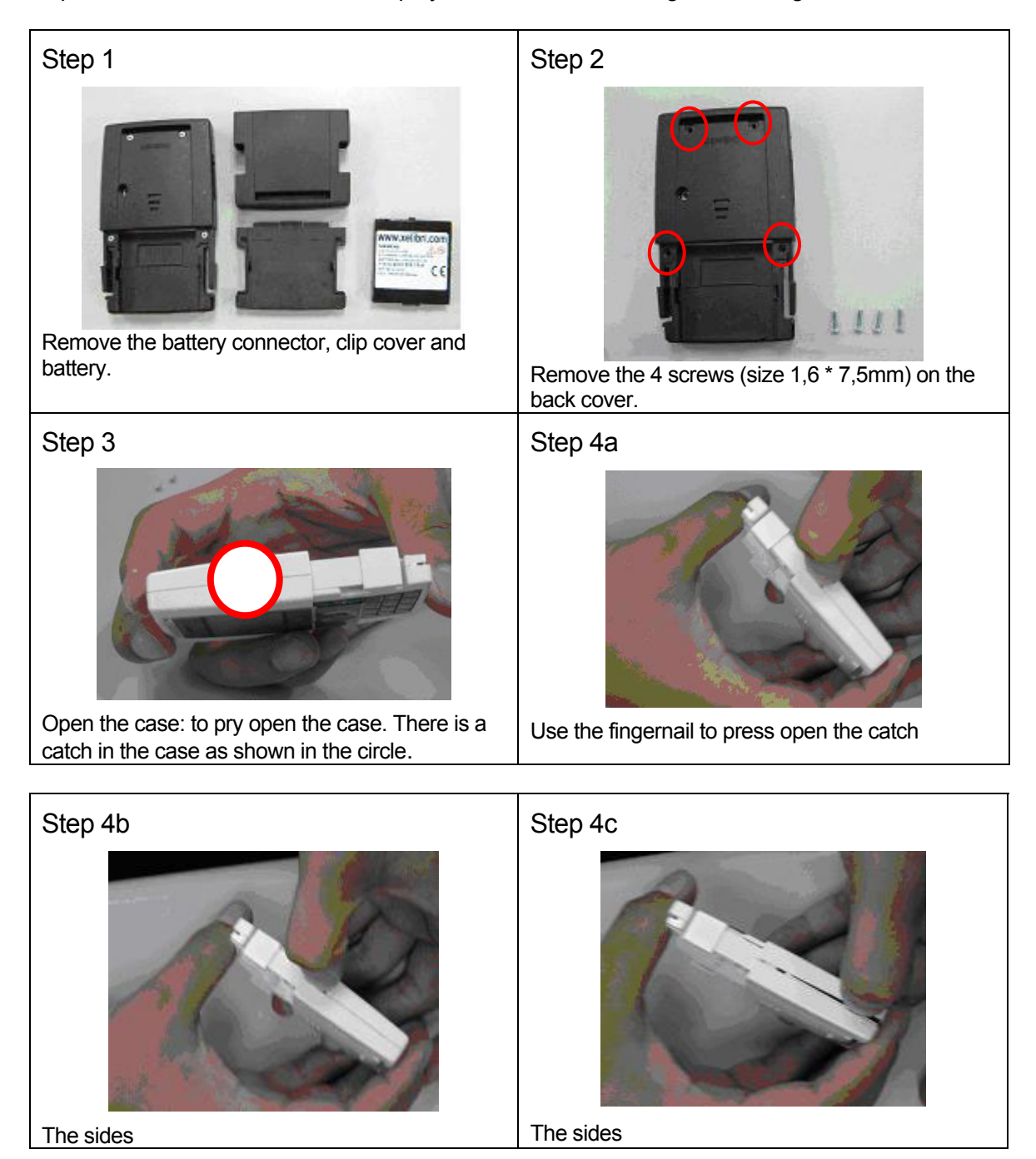

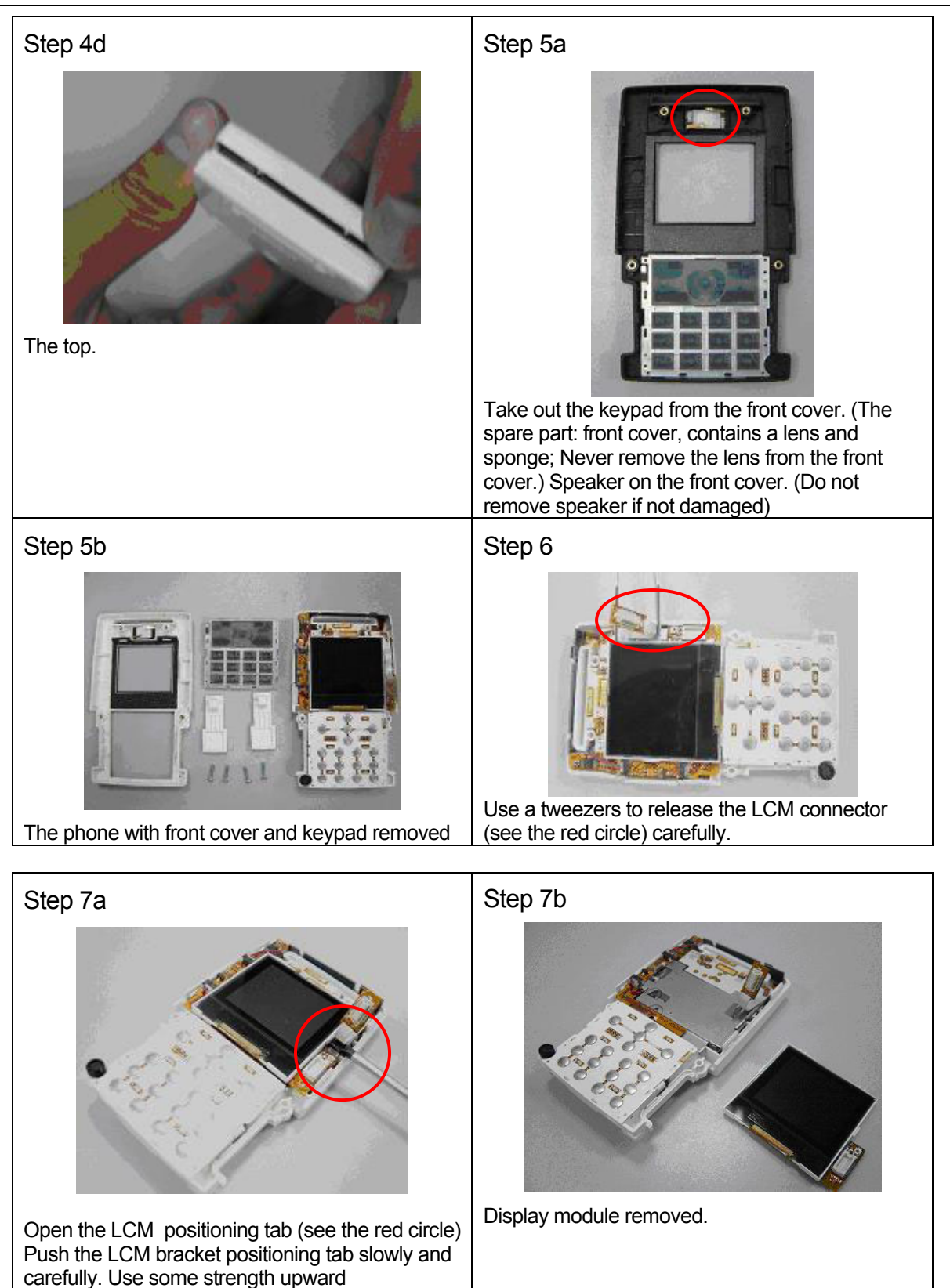

Copyright © Siemens Pte Ltd. All Rights Reserved ICM MP CCQ SLI RHQ

11 of 33

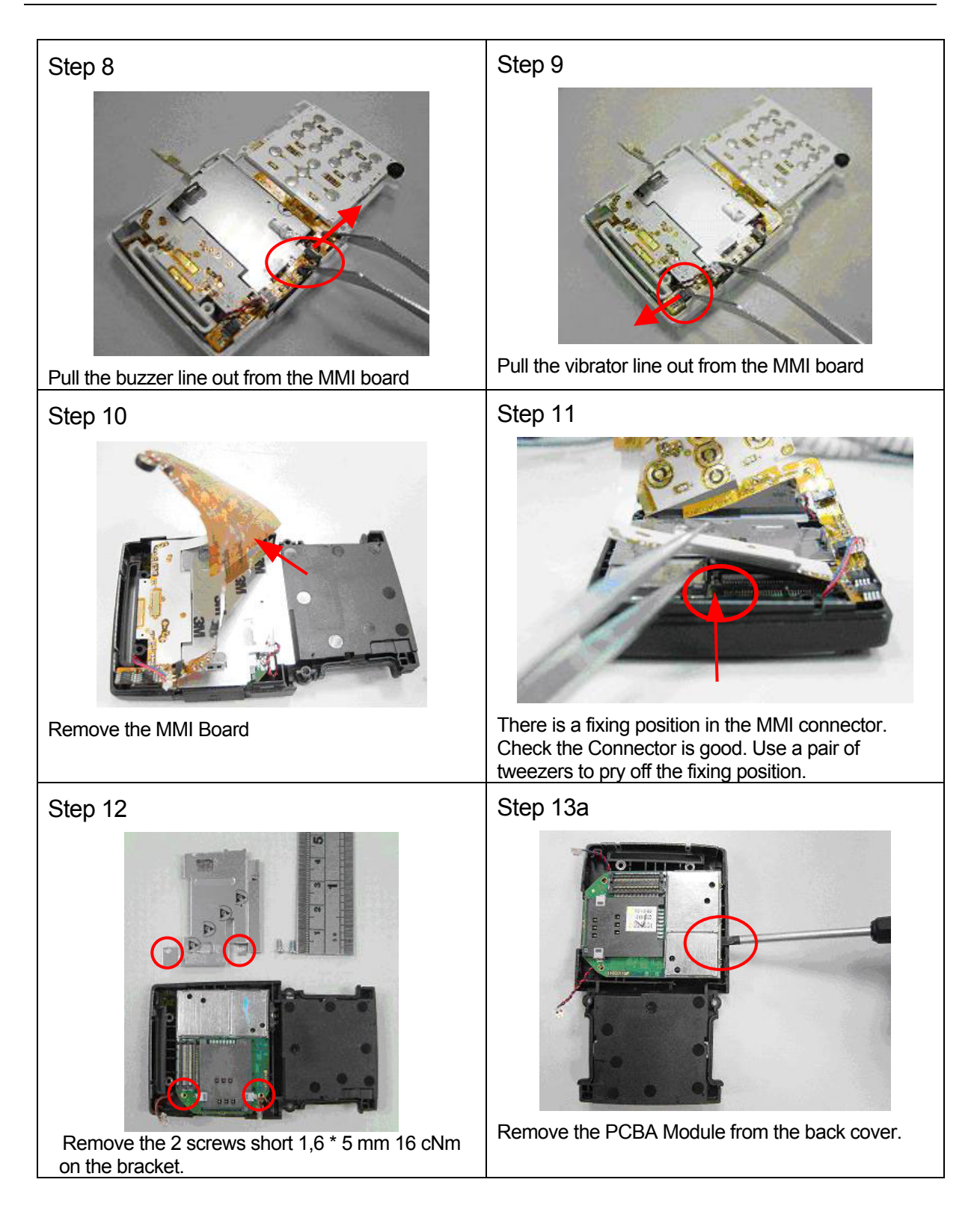

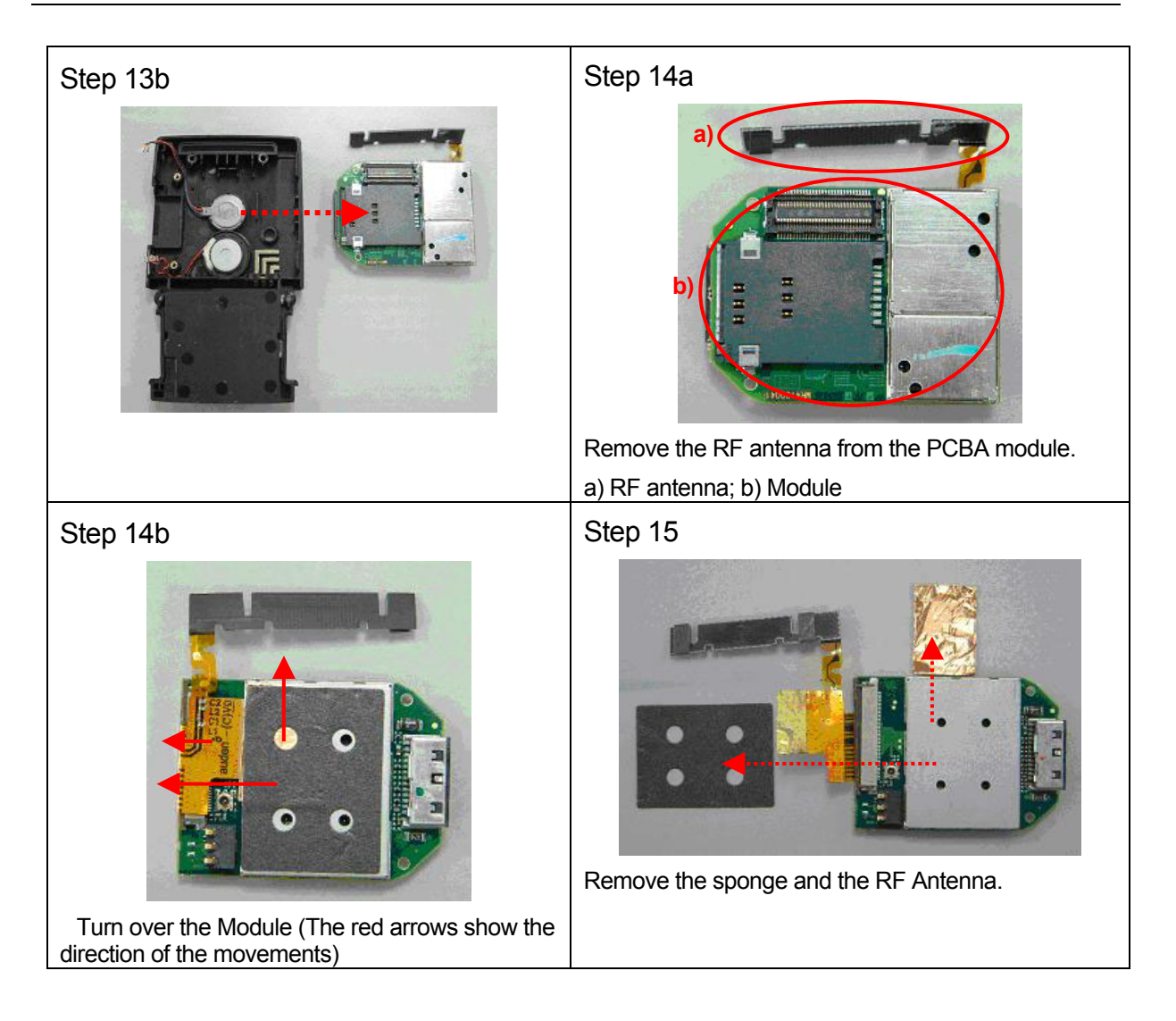

# 6 Assembly of X5

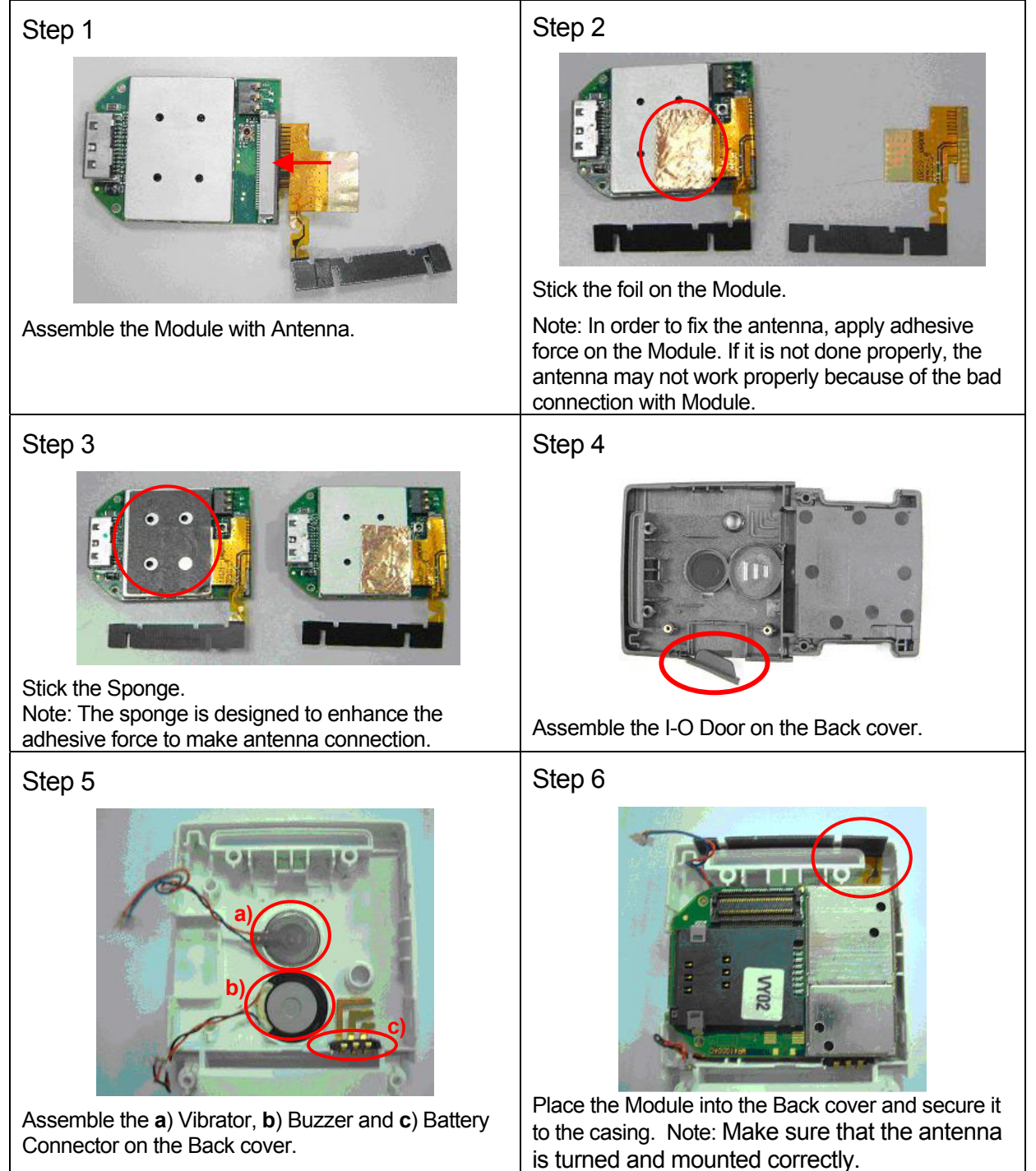

14 of 33

#### Step 7

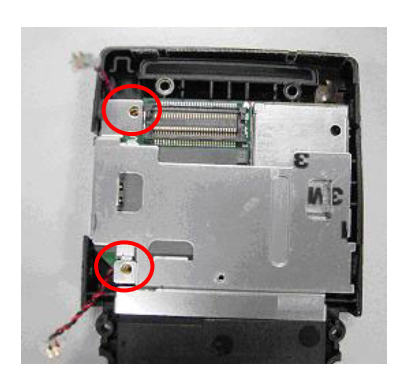

Put the metal plate on the module and back cover. Secure two 1.6 \* 5 mm screws located as shown in the red circles. Set the torque to 16 cNm.

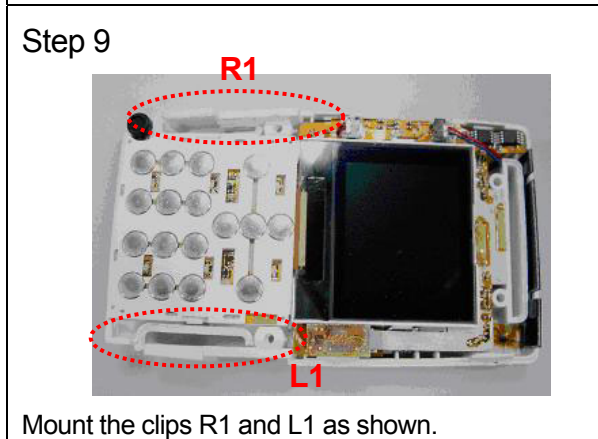

Step 8

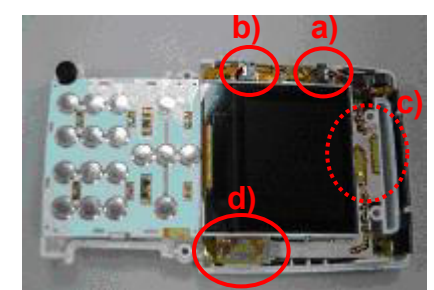

Place the MMI Board on the metal plate, and connect the **a**) vibrator and **b**) buzzer lines to the MMI board connector. **c**) Connect the MMI board to the Module and **d**) Mount the display and connect it to the connector.

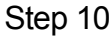

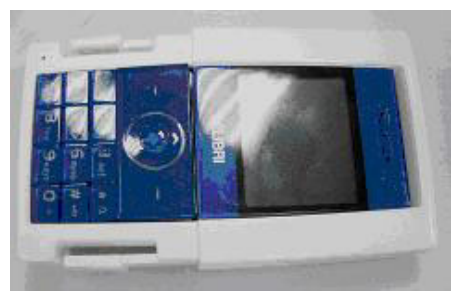

Assemble the Front and Back covers.

Step 11

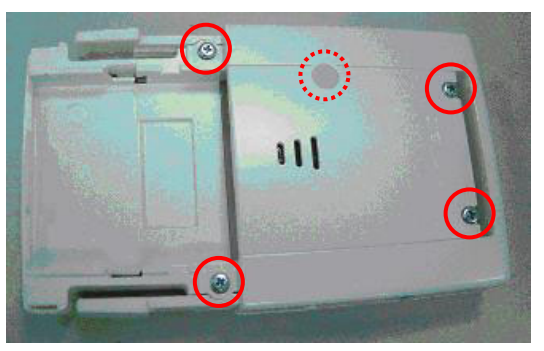

Secure the four 1.6 \* 7.5 mm screws as shown in the bold circles. Set the torque to 16cNm. Place the cap as shown in the dotted circle.

15 of 33

# 7 Mobile Software Programming

#### EQUIPMENT

Before the installation of the Download/configuration program check your equipment :

- Standard desktop PC. Pentium III / 128 Mo (with standard serial com)
- Windows NT environment

For the connection between PC and mobile use:

- Serial adapter (BootAdapter 2002 see photo) L36880-N9241-A200.
- Connect the BootAdapter to power
- Connect the PC and BootAdapter with standard serial cable
- Use specific cable to connect mobile and BootAdapter F30032-P226-A1

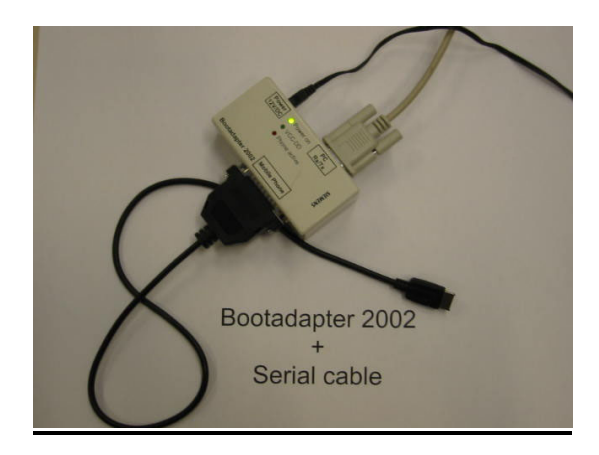

#### **PROGRAM INSTALLATION**

To install the soft, execute: **setup\_dwlpc.exe** and follow instructions... To launch the program: C:\Download\_Siemens\**dwlDev.exe** Following window appears:

| SOFTW                                                                                                    | ARE DOWNLOAD Siemens                                                                                                    |
|----------------------------------------------------------------------------------------------------|----------------------------------------------------------------------------------------------------|
| Con port<br>COM2 V<br>Baad rate<br>11530 V<br>Solicit o Project<br>Solicit o Project<br>Solicit o Project<br>Solicit o Project<br>Solicit o Project<br>Solicit o Project<br>Solicit o Project<br>Solicit o Project | 5987 DOWNLOAD PROCESSING<br>Paral reformed and the second of the second second se |
| Softward File size<br>Select a file Orec #6                                                                                                    | SHARED DOWNLOAD PROCESSING Download time                                                                                                    |
| Solect a packoop (Distring, ) 0                                                                                                    | Soft Download progress  B00T Pack Download progress  Q %  Pack Download progress  Q %                                                                                                    |
| START<br>Switch DFF<br>QUIT                                                                                                    | 5085 DOWNLOAD PROCESSING Erase time Erase time DOWNLOAD INFLASH DOWNLOAD INFLASH                                                                                                    |

Copyright © Siemens Pte Ltd. All Rights Reserved ICM MP CCQ SLI RHQ

16 of 33

#### **PROGRAM USE**

a/ In Download type, choose :Software (it's the default value)

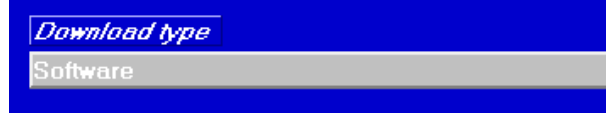

b/ In Select a Project choose :

5087-5\_RAM 16bits (CMS92-S) (it's not the default value)

Select a Project 50874-5\_RAM 16 bits (CMS92-S)

The other choice is 5087\_RAM 16bits (S128)

c/ Then click on Select a file :

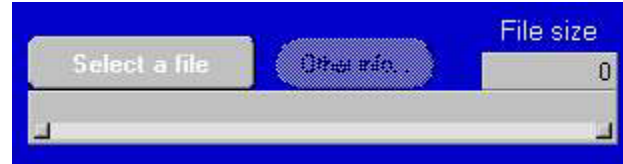

To update product with new software, you need to know what is exactly its configuration. For example:

- Twiggy with EMEA configuration or
- Emma with APAC configuration etc ...

With this information you can select the file.cla you want to download

### <u>X6 - Twiggy</u>

- EMEA = Vxxxx\_twiggy\_emea.cla
- APAC = Vxxxx\_twiggy\_apac.cla

### <u>X7 - Emma</u>

- EMEA = Vxxxx\_emma\_emea.cla
- APAC = Vxxxx\_emma\_apac.cla

#### <u>X5 - Paco</u>

- EMEA = Vxxxx\_paco\_emea.cla
- APAC = Vxxxx\_paco\_apac.cla

Select the good file and click on OK (wait few minutes during loading)

d/ Select the Serial Port where your « Bootadapter 2002 » is plugged

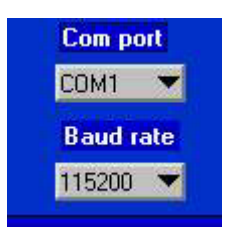

e/ Put a battery in your mobile and plug in mobile with serial connector.

f/ Press Start

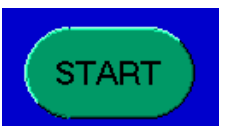

Message **TURN THE MOBILE ON** appears, then press the OnKey of the mobile. Wait the end of the download (4 - 10 minutes) then click OK.

#### Configuration

The program « Service\_Tool » allows to do a complete configuration of mobile without Imei modification. This application permits to re-use mobile by deleting previous parameter and writing new parameters in product. This program is simple, operator plugs in product to serial connector, select a part number and launch the personalization.

#### Program Installation

To install "Service\_Tool" program on your PC use the install kit delivery

Install Kit contents: setup.exe / service\_.001 / service\_.002

#### Installation:

Run the Setup.exe file supply with the install kit.

Default installation path is "C:\service\_tool\_S138\_vx\" ("vx" is the release version)

Unzip and copy Setting Files data on the same directory

After installation you should have in the install directory the following things: (see image)

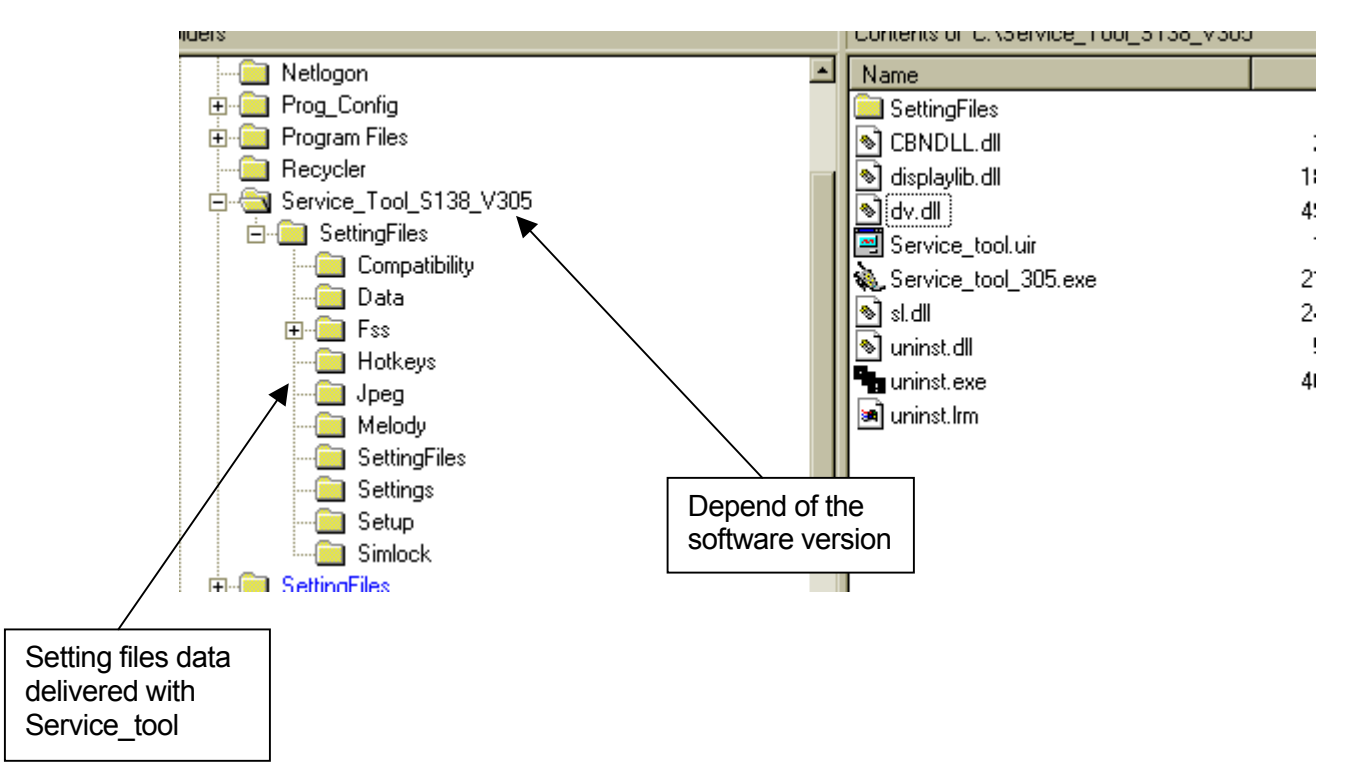

#### **Program Use**

# Because of software compatibility, a new "service\_tool" program version is necessary for each new product software!

a/ Run the file « Service\_Tool.exe », the program displays window on screen. The program updates automatically the part number list you can use for the configuration.

In the bottom of the window you can see the program version and product software compatibility.

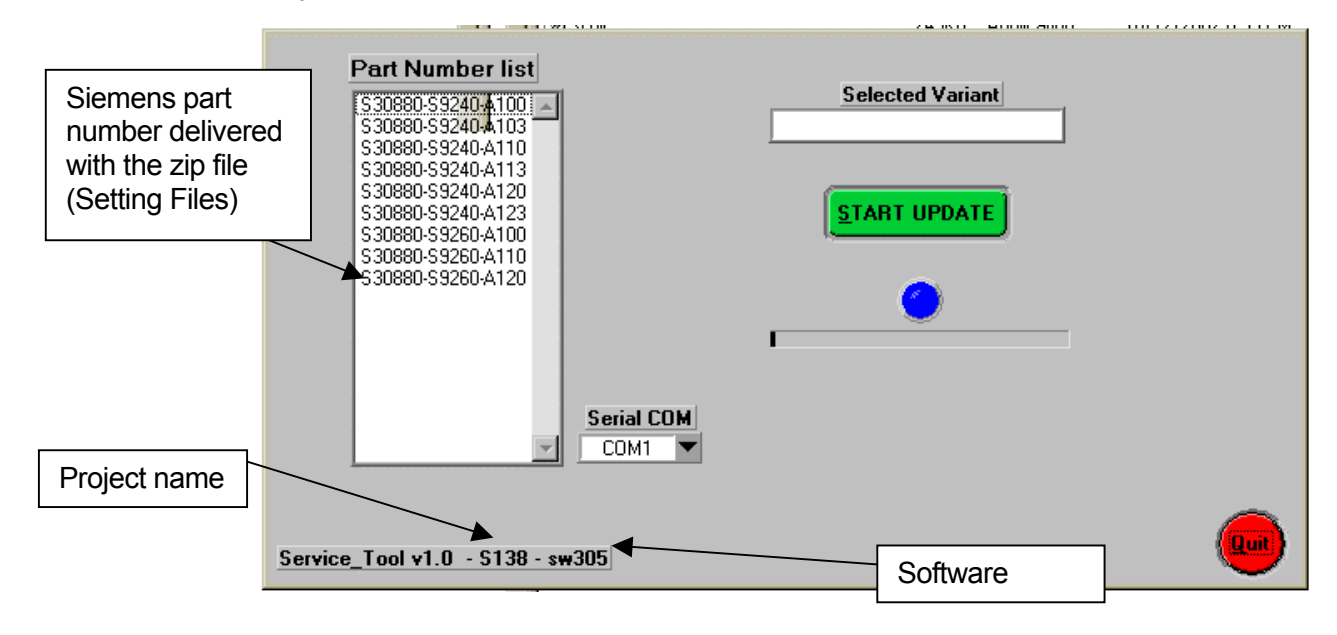

b/ Select the serial com number where BootAdapter is connected.

|   |                                                                                                    |              |                  | 2101100200110104160W |
|---|----------------------------------------------------------------------------------------------------|--------------|------------------|----------------------|
| с | Part Number list<br>\$30880-\$9240-A100<br>\$30880-\$9240-A103<br>\$30880-\$9240-A103<br>\$30880-\$9240-A113<br>\$30880-\$9240-A120<br>\$30880-\$9240-A123<br>\$30880-\$9240-A123<br>\$30880-\$9260-A100<br>\$30880-\$9260-A110<br>\$30880-\$9260-A120<br>\$30880-\$9260-A120<br>\$30800-\$9260-A120<br>\$30800-\$9260-A120<br>\$30800-\$9200-\$3080-\$920-\$3080-\$920-\$3080-\$920-\$3080-\$920-\$3080-\$920-\$3080-\$920-\$3080-\$920-\$3080-\$920-\$3080-\$920-\$3080-\$920-\$3080-\$920-\$3080-\$920-\$3080-\$920-\$3080-\$920-\$3080-\$920-\$3080-\$920-\$3080-\$920-\$3080-\$920-\$3080-\$3080-\$920-\$3080-\$3080-\$3080-\$3080-\$3080-\$3080-\$30 |              | Selected Variant |                      |
|   |                                                                                                    | Serial COM   |                  |                      |
|   |                                                                                                    | COM1<br>COM2 |                  |                      |
|   | Service_Tool v1.0 - S138 - sw                                                                                                    | COM3<br>COM4 |                  | Quit                 |

Copyright © Siemens Pte Ltd. All Rights Reserved ICM MP CCQ SLI RHQ

20 of 33

c/ Select the Siemens part number corresponding to your product configuration. (Part number value depends of the project)

The program ask you to confirm the selection

| Part Number list             | Variant selection     Do you want to validate    > S30880-S92     Yes     Seriar com     COM1 ▼ | Selected Variant           Image: selection           240-A113           No |  |
|------------------------------|-------------------------------------------------------------------------------------------------|-----------------------------------------------------------------------------|--|
| Service_Tool v1.0 - S138 - s | w305                                                                                            |                                                                             |  |

After the validation, "Selected Variant" box, displays the part number selected. The program is on the waiting mode (you can plug a product)

|                                                                                                    |                                                                                                    | UND LEXITORIA                         | 2012/01/22/01/5/101/4/14/90 |
|----------------------------------------------------------------------------------------------------|----------------------------------------------------------------------------------------------------|---------------------------------------|-----------------------------|
| Part Numbe<br>\$30880-\$9240;<br>\$30880-\$9240;<br>\$30880-\$9240;<br>\$30880-\$9240;<br>\$30880-\$9240;<br>\$30880-\$9240;<br>\$30880-\$9240;<br>\$30880-\$9240;<br>\$30880-\$9260;<br>\$30880-\$9260;<br>\$30880-\$9260;<br>\$30880-\$9260; | r list<br>A100 A<br>A103 A<br>A110<br>A120<br>A123<br>A100<br>A123<br>A100<br>A123<br>A100<br>A123<br>A100<br>A123<br>A100<br>A123<br>A100<br>A123<br>A100<br>A123<br>A100<br>A123<br>A100<br>A123<br>A100<br>A123<br>A100<br>A123<br>A120<br>A123<br>A120<br>A120<br>A123<br>A120<br>A120<br>A120<br>A120<br>A120<br>A123<br>A120<br>A120<br>A120<br>A120<br>A120<br>A123<br>A120<br>A120 | Selected Variant<br>S30880-S9240-A113 | 211/11/21013 111 & 150      |
| \$30880-\$9260-                                                                                                    | A120                                                                                                    | <u></u>                               | Quit                        |
| <u>5ervice_1001 v1.0 - :</u>                                                                                                    | 0138 - SW300                                                                                                    |                                       |                             |

21 of 33

d/ Put a battery in your mobile and plug in mobile with serial connector.

e/ Start the test by pressing the "START TEST" button. A window "Turn the mobile On" appears: The switch on mobile. (With the BootAdapter 2002 the mobile start automatically).

| Part Number list<br>530880-59240-A100<br>530880-59240-A103<br>530880-59240-A113<br>530880-59240-A123<br>530880-59240-A123<br>530880-59260-A<br>530880-59260-A<br>S30880-59260-A<br><b>TURN</b> | Selected Variant<br>S30880-S9240-A100<br>START UPDATE<br>THE MOBILE ON |
|----------------------------------------------------------------------------------------------------|------------------------------------------------------------------------|
| Service_Tool v1.0 - \$138 - sw305                                                                                                    | Quit                                                                   |

In case of start problem a new window is displaying.

----

| Part Number list<br>\$30880.\$3240-A100<br>\$30880-\$9240-A103<br>\$30880-\$9240-A100<br>\$30880-\$9240-A100<br>\$3080-\$9240-A100<br>\$3080-\$9240-A100<br>\$3080-\$9240-A100<br>\$3080-\$9240-A100<br>\$3080-\$9240-A100<br>\$3080-\$9240-A100<br>\$3080-\$9240-A100<br>\$3080-\$9240-A100<br>\$3080-\$9240-A100<br>\$3080-\$9240-A100<br>\$3080-\$9240-\$100<br>\$3080-\$9240-\$100<br>\$3080-\$100<br>\$3080-\$100 |      |
|----------------------------------------------------------------------------------------------------|------|
| S30880-S9240-A113<br>S30880-S9240-A120<br>S30880-S9240-A<br>S30880-S9260-A<br>S30880-S9260-A<br>S30880-S9260-A<br>S30880-S9260-A                                                                                                    |      |
| Press OK and press START to try again                                                                                                    |      |
| Service_Tool v1.0 - \$138 - \$#305                                                                                                    | Quit |

Press OK, remove the battery and serial connector and do the test again. If you meet the same problem

- check the battery charge
- check the mobile connector

If it is no problem, the Configuration test runs.

| Copyright © Siemens Pte Ltd. |
|------------------------------|
| All Rights Reserved          |
| ICM MP CCQ SLI RHQ           |

Internal Use Only

| Part Number list                 | Selected Variant<br>S30880-S9240-A100 |  |
|----------------------------------|---------------------------------------|--|
| Service_Tool v1.0 - S138 - sw305 |                                       |  |

#### When test is finished, a message is displayed.

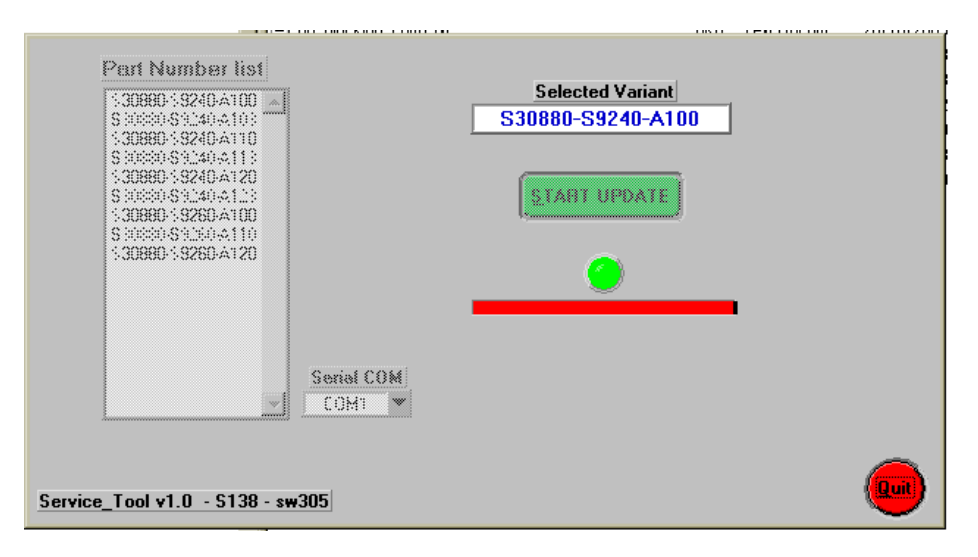

f/ Test is OK, remove the battery and unplug the serial connector. After some seconds the program come back to the waiting mode.

Troubleshooting

During customization you could meet some error

The following error message appears when pack data on the product is not in accordance with parameters specified by the part number selected. Solution: download the good file.cla or change the selected variant.

| Part Number list                                                                                                | Selected Variant<br>S30880-S9240-A103 |
|----------------------------------------------------------------------------------------------------|---------------------------------------|
| \$30990-\$9240-4113<br>\$30990-\$9240-4123<br>\$30990-\$9260-4123<br>\$30990-\$9260-4110<br>\$30990-\$9260-4120 | Serial COM                            |
| Service_Tool v1.0 - S138 - sw3                                                                                  | 805                                   |

The following error message appears when:

- Software version on product is wrong
- PN compatibility is wrong (PN number is not allowed with this software version)

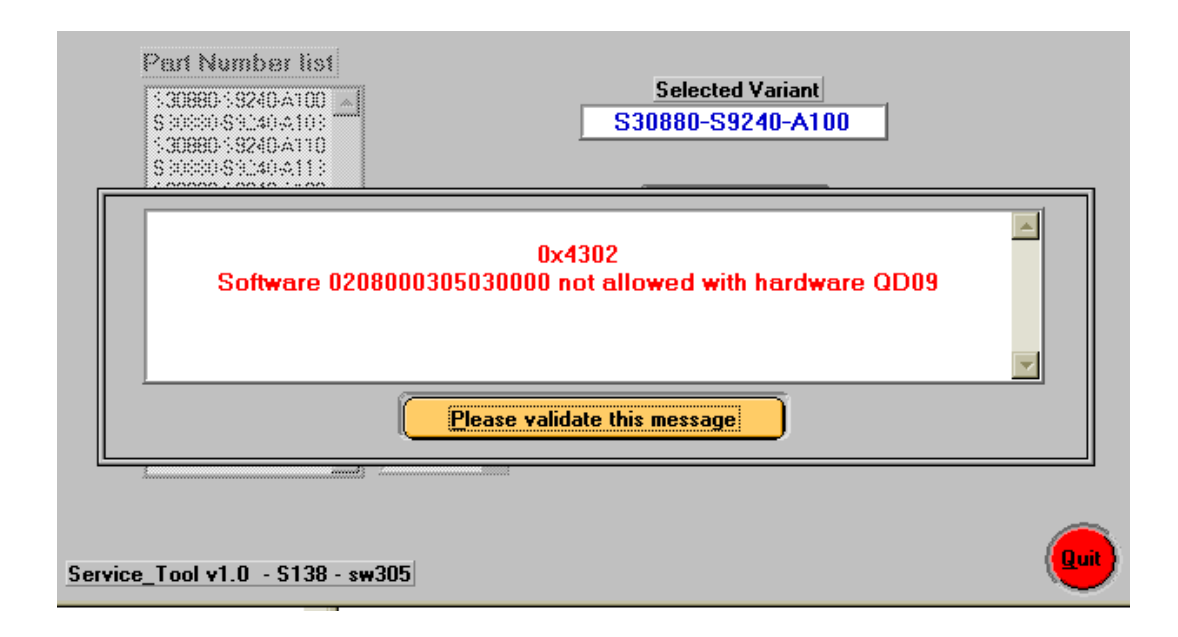

Copyright © Siemens Pte Ltd. All Rights Reserved ICM MP CCQ SLI RHQ

24 of 33

### 8 Siemens Service Equipment User Manual

#### Introduction

Every LSO repairing Siemens handset must ensure that the quality standards are observed. Siemens has developed an automatic testing system that will perform all necessary measurements. This testing system is known as:

#### Siemens Mobile Service Equipment

Using this system vastly simplifies the repair of the phones and will make sure that:

- 1. All possible faults are detected
- 2. Sets, which pass the test, will be good enough to return to customer.

Starting from the P35 Series, Siemens will introduce a simpler and faster testing platform for testing a repaired Siemens mobile phone. The testing platforms are either base on R&S CMD 53/55 or CTS55 GSM test set or CMD200 with a software called (CTS, CMD, or CMU-GO).

There is also test software available for testing with the Willtek 4201S the 4107 and the 4400 GSM test set called (CATS 4200 or CATS4400).

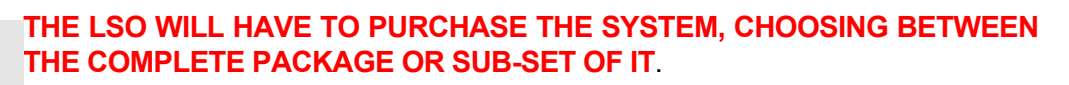

A FULLY AUTOMATIC TEST PROCEDURE IS ONLY POSSIBLE IF THE COMPLETE SYSTEM IS INSTALLED.

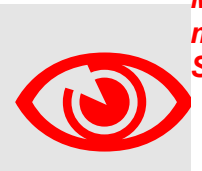

Make sure that your CTS firmware is Version 3.01 or higher. For CMD 55 it must be Version 4.03 and higher. Please check with the Service Info SB\_0500 for the CTS/CMD Hardware Options.

#### 9 International Mobile Equipment Identity, IMEI

IMEI Access: \*#06#

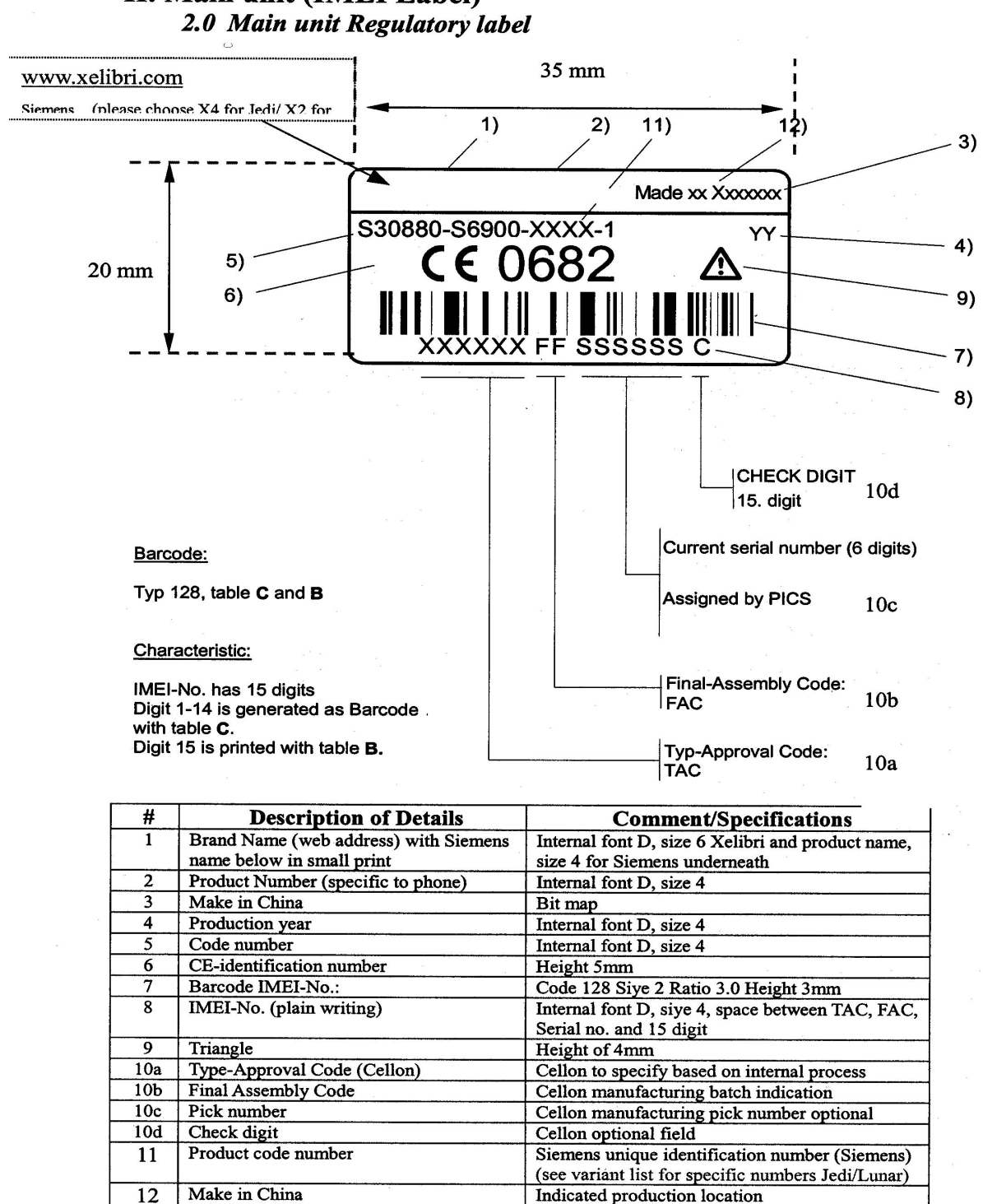

# II. Main unit (IMEI Label)

Copyright © Siemens Pte Ltd. All Rights Reserved ICM MP CCQ SLI RHQ

26 of 33

### 10 General Testing Information

#### **General Information**

The technical instruction for testing GSM mobile phones is to ensure the best repair quality.

#### Validity

This procedure is to apply for all from Siemens AG authorized level 2 up to 2.5e workshops.

#### Procedure

All following checks and measurements have to be carried out in an ESD protected environment and with ESD protected equipment/tools. For all activities the international ESD regulations have to be considered.

Get delivery:

- Ensure that every required information like fault description, customer data a.s.o. is available.
- > Ensure that the packing of the defective items is according to packing requirements.
- Ensure that there is a description available, how to unpack the defective items and what to do with them.

Enter data into your database:

(Depends on your application system)

- Ensure that every data, which is required for the IRIS-Reporting is available in your database.
- > Ensure that there is a description available for the employees how to enter the data.

Incoming check and check after assembling:

#### **!! Verify the customers fault description!!**

- After a successful verification pass the defective item to the responsible troubleshooting group.
- If the fault description can not be verified, perform additional tests to save time and to improve repair quality.
  - Switch on the device and enter PIN code if necessary unblock phone.
  - Check the <u>function</u> of all keys including side keys.
  - Check the **display** for error in <u>line and row</u>, and for <u>illumination</u>.
  - Check the **ringer/loudspeaker** acoustics by individual validation.
  - Perform a GSM Test as described on page 29.

Check the storage capability:

Copyright © Siemens Pte Ltd. All Rights Reserved ICM MP CCQ SLI RHQ

27 of 33

- > Check internal resistance and capacity of the battery.
- > Check battery charging capability of the mobile phone.
- > Check charging capability of the power supply.
- > Check current consumption of the mobile phone in different mode.

Visual inspection:

- > Check the entire board for liquid damages.
- > Check the entire board for electrical damages.
- > Check the housing of the mobile phone for damages.

#### SW update:

Carry out a software update and data reset according to the master tables and operator/customer requirements.

#### **Repairs:**

The disassembling as well as the assembling of a mobile phone has to be carried out by considering the rules mentioned in the dedicated manuals. If special equipment is required the service partner has to use it and to ensure the correct function of the tools.

If components and especially soldered components have to be replaced all rules mentioned in dedicated manuals or additional information e.g. service information have to be considered

GSM Test:

- Connect the mobile/board via internal antenna (antenna coupler) and external antenna (car cradle) to a GSM tester.
- ➢ Use a Test SIM.
- Skip GSM 900/GSM1800 or GSM1900 test cases if not performed by the mobile phone.

| Internal Antenna |                                                 |                                                                                             |                                                                                                    |                                      |
|------------------|-------------------------------------------------|---------------------------------------------------------------------------------------------|----------------------------------------------------------------------------------------------------|--------------------------------------|
| Test             | case                                            | Parameter                                                                                   | Measurements                                                                                                    | Limits                               |
|                  | ×                                               | 0.01.000                                                                                    |                                                                                                    |                                      |
| 1                | Location Update                                 | • GSM900<br>• BS Power = -55 dBm<br>• middle BCCH                                           | • Display check                                                                                                    | <ul> <li>Individual check</li> </ul> |
| 2                | Call from BS                                    | • low TCH<br>• PCL 5<br>• BS Power = -55 dBm<br>• middle BCCH                               | Ringer/Loudspeaker check                                                                                                    | <ul> <li>individual check</li> </ul> |
| 3                | TX GSM900                                       | <ul> <li>low TCH</li> <li>PCL 5</li> <li>BS Power = -55 dBm</li> <li>middle BCCH</li> </ul> | <ul> <li>Frequency Error</li> <li>Phase Error RMS</li> <li>Phase Error Peak</li> <li>Average Power</li> <li>Power Time Template</li> </ul> | • GSM Spec.                          |
| 4                | Handover to GSM1800<br>Including Handover Check |                                                                                             |                                                                                                    |                                      |
| 5                | TX GSM1800                                      | <ul> <li>low TCH</li> <li>PCL 0</li> <li>BS Power = -55 dBm</li> <li>middle BCCH</li> </ul> | <ul> <li>Frequency Error</li> <li>Phase Error RMS</li> <li>Phase Error Peak</li> <li>Average Power</li> <li>Power Time Template</li> </ul> | • GSM Spec.                          |
| 6                | Handover to GSM1900<br>Including Handover Check |                                                                                             |                                                                                                    |                                      |
| 7                | TX GSM1900                                      | <ul> <li>low TCH</li> <li>PCL 0</li> <li>BS Power = -55 dBm</li> <li>middle BCCH</li> </ul> | <ul> <li>Frequency Error</li> <li>Phase Error RMS</li> <li>Phase Error Peak</li> <li>Average Power</li> <li>Power Time Template</li> </ul> | • GSM Spec.                          |
| 8                | Call relaese from BS                            |                                                                                             |                                                                                                    |                                      |

| External Antenna                                   |                                                                                                   |                                                                                                    |                                      |
|----------------------------------------------------|---------------------------------------------------------------------------------------------------|----------------------------------------------------------------------------------------------------|--------------------------------------|
| Test case                                          | Parameter                                                                                         | Measurements                                                                                                    | Limits                               |
| 9 Call from MS                                     | • GSM900<br>• high TCH<br>• PCL 6<br>• BS Power = -55 dBm<br>• middle BCCH                        | Keyboard check                                                                                                    | <ul> <li>individual check</li> </ul> |
| 10 TX GSM900                                       | <ul> <li>high TCH</li> <li>PCL 6</li> <li>BS Power = -55 dBm</li> <li>middle BCCH</li> </ul>      | <ul> <li>Frequency Error</li> <li>Phase Error RMS</li> <li>Phase Error Peak</li> <li>Average Power</li> <li>Power Time Template</li> </ul> | • GSM Spec.                          |
| 11 RX GSM900                                       | <ul> <li>high TCH</li> <li>BS Power = -102 dBm</li> <li>50 Frames</li> <li>middle BCCH</li> </ul> | • RX Level<br>• RX Qual<br>• BER Class Ib<br>• BER Class II<br>• BER Erased Frames                                                         | • GSM Spec.                          |
| 12 Handover to GSM1800<br>Including Handover Check |                                                                                                   |                                                                                                    |                                      |
| 13 TX GSM1800                                      | <ul> <li>high TCH</li> <li>PCL 1</li> <li>BS Power = -55 dBm</li> <li>middle BCCH</li> </ul>      | <ul> <li>Frequency Error</li> <li>Phase Error RMS</li> <li>Phase Error Peak</li> <li>Average Power</li> <li>Power Time Template</li> </ul> | • GSM Spec.                          |
| 14 RX GSM1800                                      | <ul> <li>high TCH</li> <li>BS Power = -102 dBm</li> <li>50 Frames</li> <li>middle BCCH</li> </ul> | • RX Level<br>• RX Qual<br>• BER Class Ib<br>• BER Class II<br>• BER Erased Frames                                                         | • GSM Spec.                          |
| 15 Call relaese from MS                            |                                                                                                   |                                                                                                    |                                      |

30 of 33

| 16 | Handover to GSM1900<br>Including Handover Check<br>TX GSM1900 | <ul> <li>high TCH</li> <li>PCL 1</li> <li>BS Power = -55 dBm</li> <li>middle BCCH</li> </ul>      | <ul> <li>Frequency Error</li> <li>Phase Error RMS</li> <li>Phase Error Peak</li> <li>Average Power</li> <li>Power Time Template</li> </ul> | • GSM Spec.                          |
|----|---------------------------------------------------------------|---------------------------------------------------------------------------------------------------|----------------------------------------------------------------------------------------------------|--------------------------------------|
| 18 | RX GSM1900                                                    | <ul> <li>high TCH</li> <li>BS Power = -102 dBm</li> <li>50 Frames</li> <li>middle BCCH</li> </ul> | <ul> <li>RX Level</li> <li>RX Qual</li> <li>BER Class Ib</li> <li>BER Class II</li> <li>BER Erased Frames</li> </ul>                       | • GSM Spec.                          |
| 19 | Echo Test                                                     | <ul> <li>high TCH</li> <li>PCL 1</li> <li>BS Power = -70 dBm</li> <li>middle BCCH</li> </ul>      |                                                                                                    | <ul> <li>individual check</li> </ul> |

#### **Final Inspection:**

The final inspection contains:

- 1) A 100% network test (location update, and set up call).
- 2) A random sample checks of:
  - data reset (if required)
  - optical appearance
  - complete function
- 3) Check if PIN-Code is activated (delete the PIN-Code if necessary).

Basis is the international standard of **DIN ISO 2859**.

Use Normal Sample Plan Level II and the Quality Border 0,4 for LSO.

Remark: All sample checks must be documented.

## Annex 1

Test SIM Card

There are 2 different "Test-SIM-Cards" in use

a) Test SIM from the company "ORGA"

| Pin 1 No: | 0000     |
|-----------|----------|
| PUK 1:    | 12345678 |
| Pin 2 No: | 0000     |
| PUK 2:    | 23456789 |

b) Test SIM from the company "T-D1"

| Pin 1 No: | 1234     |
|-----------|----------|
| PUK 1:    | 76543210 |

| Pin 2 No: | 5678     |
|-----------|----------|
| PUK 2:    | 98765432 |

## Annex 2 Battery – Date – Code overview

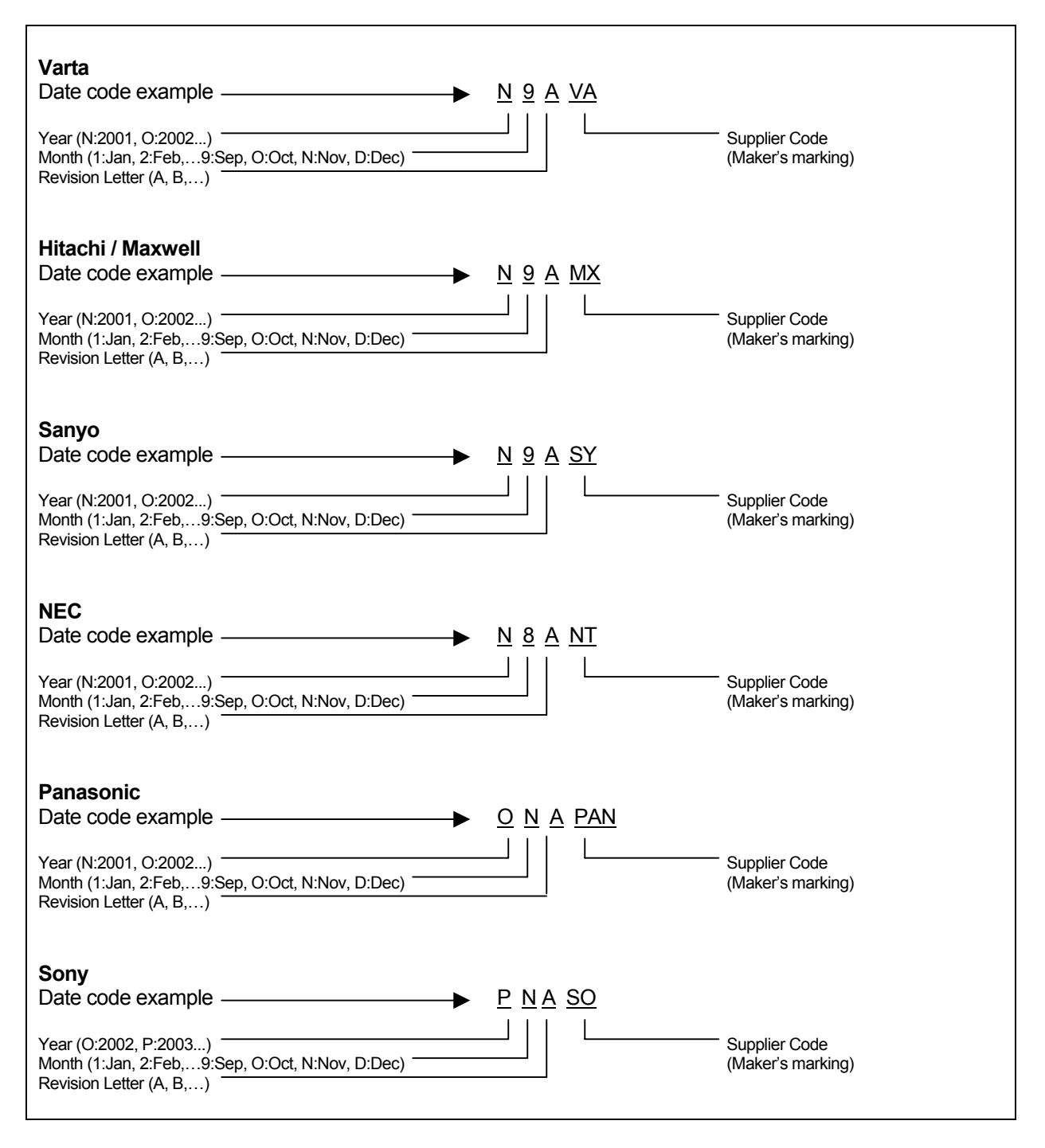